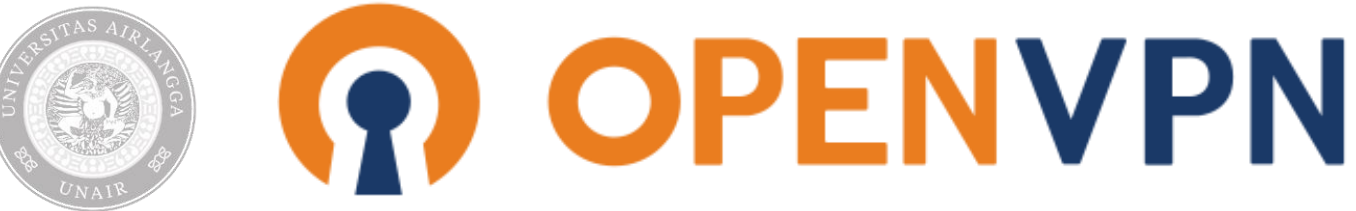

## Petunjuk Instalasi Openvpn (Draft)

Jenis koneksi VPN yang akan digunakan adalah koneksi VPN Remote Access, yaitu Civitas Akademik Universitas Airlangga akan terkoneksi kedalam jaringan kampus dimana seluruh transfer data akan dilewatkan melalui jaringan Kampus. Hal ini dapat digambarkan, bahwa seolah-oleh Civitas Akademik secara fisik berada didalam lingkungan kampus dan sedang menggunakan koneksi internet dari dalam lingkungan kampus walaupun lokasi fisik yang sebenarnya berada diluar kampus.

Petunjuk instalasi Openvpn adalah sebagai berikut:

- 1. Buka <u>https://cak.unair.ac.id</u>, gunakan NIM / NIP / NIK dan password Cybercampus anda untuk login.
  - Central Authentication Key

    Universitas Airlangga

    Preget Resource

    Signal

    OSEN

    Image: Copyright DSUMMIN

    Copyright DSUMMIN

    Copyright DSUMMIN

    Copyright DSUMMIN

    Image: Copyright DSUMMIN

    Image: Copyright DSUMMIN

    Image: Copyright DSUMMIN

    Image: Copyright DSUMMIN

    Image: Copyright DSUMMIN

    Image: Copyright DSUMMIN

    Image: Copyright DSUMMIN

    Image: Copyright DSUMMIN

    Image: Copyright DSUMMIN

    Image: Copyright DSUMMIN

    Image: Copyright DSUMMIN

    Image: Copyright DSUMMIN

    Image: Copyright DSUMMIN

    Image: Copyright DSUMMIN

    Image: Copyright DSUMMIN

    Image: Copyright DSUMMIN

    Image: Copyright DSUMIN

    Image: Copyright DSUMIN

    Image: Copyright DSUMIN

    Image: Copyright DSUMIN

    Image: Copyright DSUMIN

    Image: Copyright DSUMIN

    Image: Copyright DSUMIN
- 2. Pilih "Aktifasi VPN"

 Beri tanda centang untuk menyetujui seluruh ketentuan dan akibat tindakan hukum atas aktifitas ilegal / perusakan yang dilakukan selama menggunakan koneksi VPN dan kemudian tekan Button "Setuju"

## Requset VPN

Dengan ini menyatakan dengan sebenar-benarnya bahwa saya berkomitmen dan berjanji:

- 1. Menggunakan akses VPN hanya untuk keperluan akademik
- 2. Menggunakan akses VPN tidak untuk aktivitas yang merusak, merugikan pihak lain dan mengkases konten / file yang bersifat tidak legal
- 3. Bertanggungjawab penuh atas segala aktivitas yang dilakukan selama menggunakan akses VPN

□ Saya telah membaca dan menyetujui Syarat dan Ketentuan dan Kebijakan Privasi

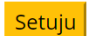

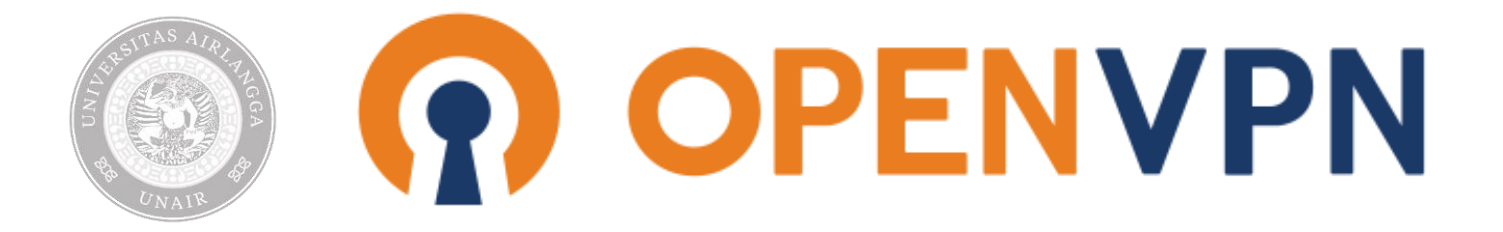

4. Pada halaman selanjutnya akan diberikan link untuk mengunduh aplikasi Openvpn dan file konfigurasi OpenVPN (config.ovpn). Silahkan klik pada link yang telah diberikan.

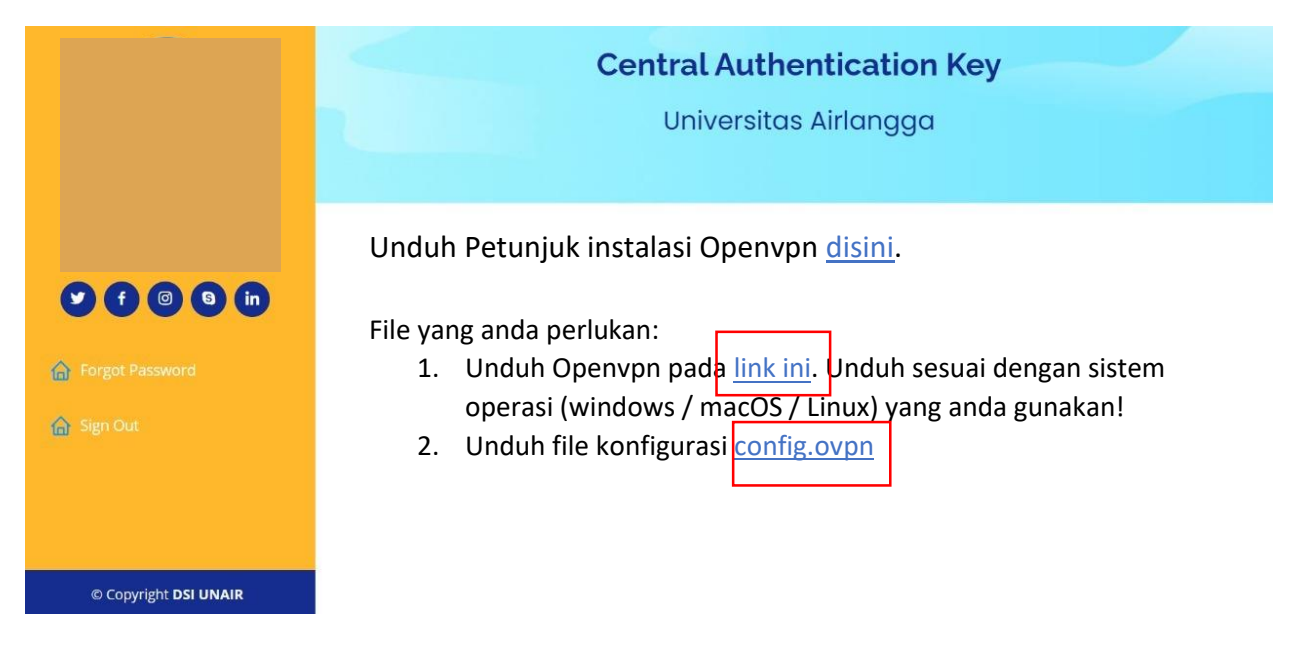

5. Sebuah Tab baru akan terbuka, silahkan unduh file installer OpenVPN sesuai dengan sistem operasi anda!

OPENVPN CONNECT

| C ŵ | A https://openvpn.net/vpn-dient/ | E ☆ ♡ | $\mathbf{F}$ | hr |
|-----|----------------------------------|-------|--------------|----|
|     | OpenVPN Connect                  |       |              |    |

## Download the official OpenVPN Connect client software developed and maintained by OpenVPN Inc.

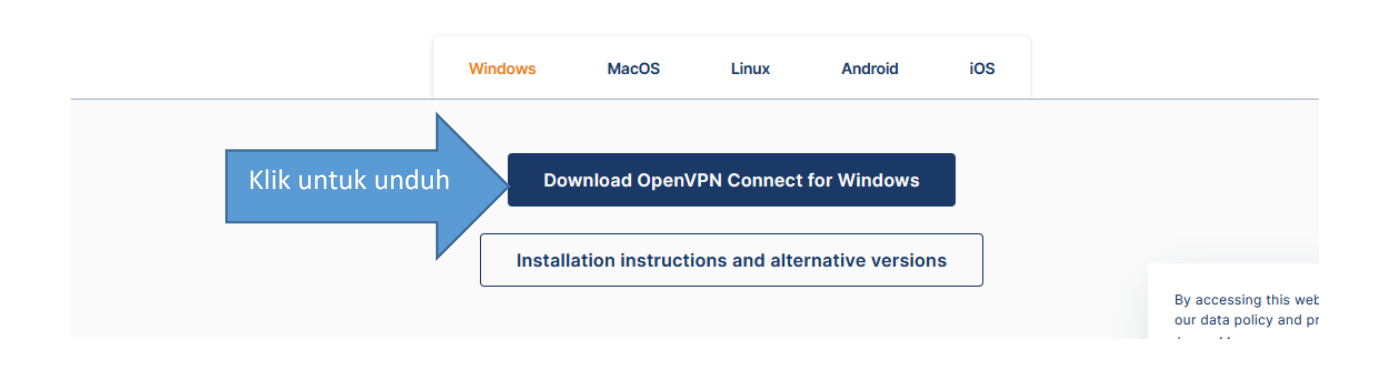

| ESTAS AIR.<br>TAS AIR.<br>TAS | OPENVPN Connect cile                                                     |
|----------------------------------------------------------------------------------------------------|--------------------------------------------------------------------------|
| ai                                                                                                    | Opening openvpn-connect-3.3.1.2222_signed.msi X You have chosen to open: |
| indo                                                                                                    | We Would you like to save this file?<br>Save File Cancel                 |

6. Buka folder "Download" anda dan double click pada file installer OpenVPN untuk memulai installasi. Ikuti langkah installasi dengan mengklik pilihan "Next" / "Ya" / "Yes"/ "Install".

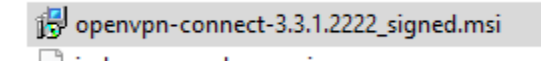

7. Jika installasi berhasil, maka aplikasi OpenVPN akan terbuka secara otomatis. Jika tidak silahkan anda cari melalui fitur search dan jalankan OpenVPN.

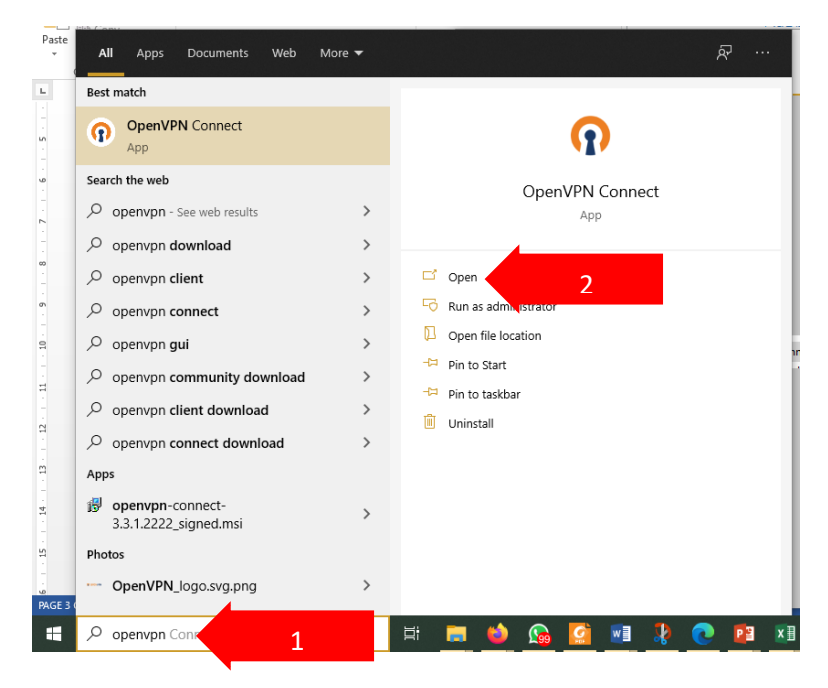

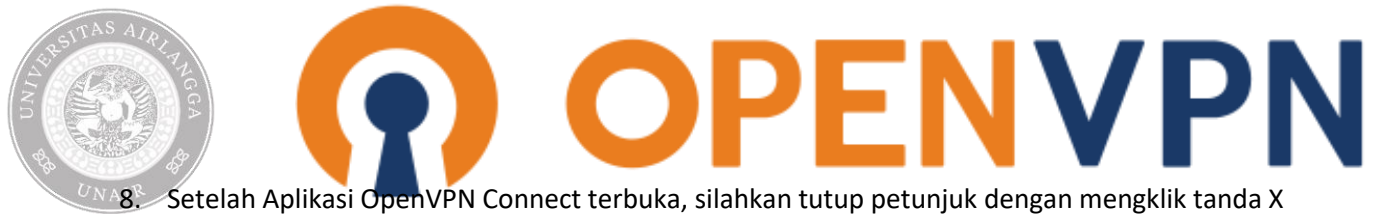

dan klik Button **Agree** dan **OK** pada 2 halaman selanjutnya.

|        | enVPN Connect<br>How to<br>VPN Profile                                 | Imp<br>e fro                                                  |
|--------|------------------------------------------------------------------------|---------------------------------------------------------------|
|        | < Import                                                               | Profile                                                       |
|        | URL                                                                    | FILE                                                          |
|        | uri.<br>https://openvpn.net                                            |                                                               |
| u<br>c | Please note that you can<br>using URL if it is supporte<br>provider    | only import profile<br>ad by your VPN                         |
|        | If your VPN provider s<br>URL, you can import a<br>server's URL o<br>o | upports import from<br>a profile by entering<br>or IP address |

9. Import profile konfigurasi config.ovpn yang anda download pada halaman https://cak.unair.ac.id

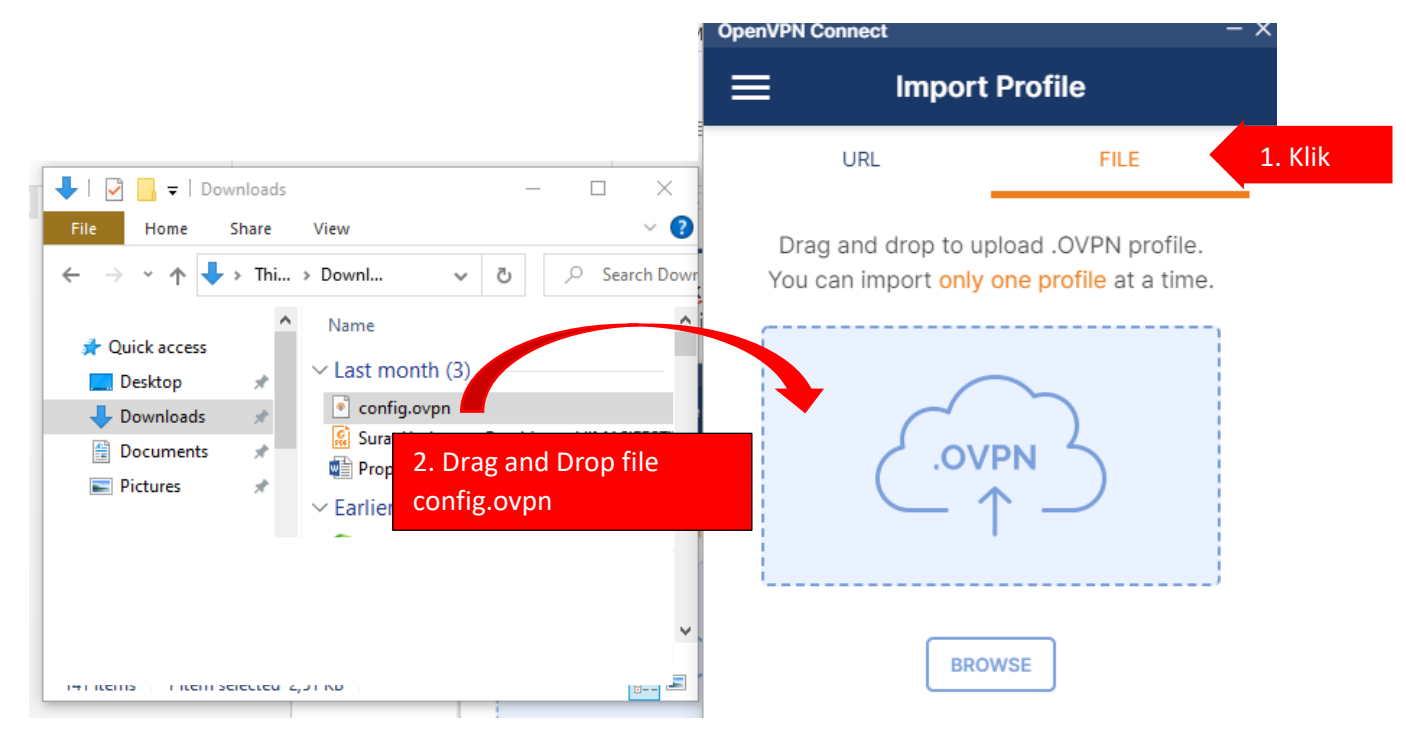

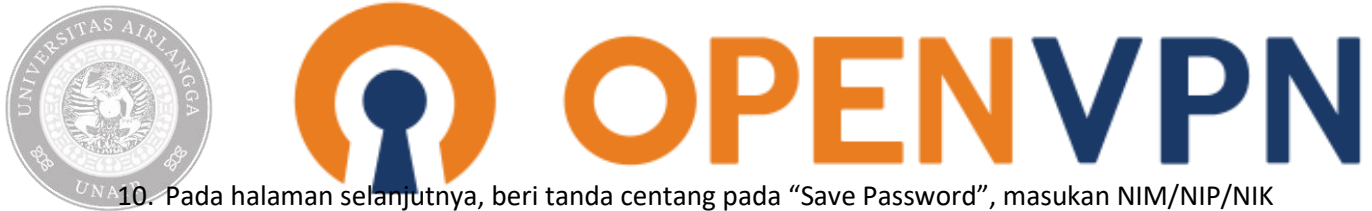

pada username dan password cybercampus anda pada "Save Password", masukan NIVI/NIP/

| OpenVPN Connect          | – ×       |
|--------------------------|-----------|
| < Imported               | d Profile |
| Profile Name             |           |
| 210107.200.02 [connig]   |           |
| Server Hostname (locked) |           |
|                          |           |
|                          |           |
| Username                 |           |
| ✓ Save password          |           |
|                          |           |
| Password                 | Ø         |
|                          |           |
|                          |           |
|                          |           |
|                          |           |
|                          |           |
|                          |           |
| PROFILES                 | CONNECT   |

11. Klik button Connect untuk menyimpan data konfigurasi anda, termasuk username dan password sekaligus mengaktifkan koneksi VPN anda.

| OpenVPN C             | onnect                         | - × |
|-----------------------|--------------------------------|-----|
| ≡                     | Profiles                       | 10  |
| CONNEC                | TED                            |     |
|                       | OpenVPN Profile                |     |
|                       |                                | -   |
| CONNEC                | CTION STATS                    |     |
| 12.6KB/s              | 5                              | _   |
|                       |                                |     |
|                       |                                |     |
| 0B/s                  |                                | _   |
| BYTES IN<br>1.66 KB/S | 5 U BYTES OU<br>1.28 KB/S      | JT  |
| DURATION<br>00:00:11  | N PACKET RECEIVED<br>0 sec ago |     |
| YOU                   |                                |     |

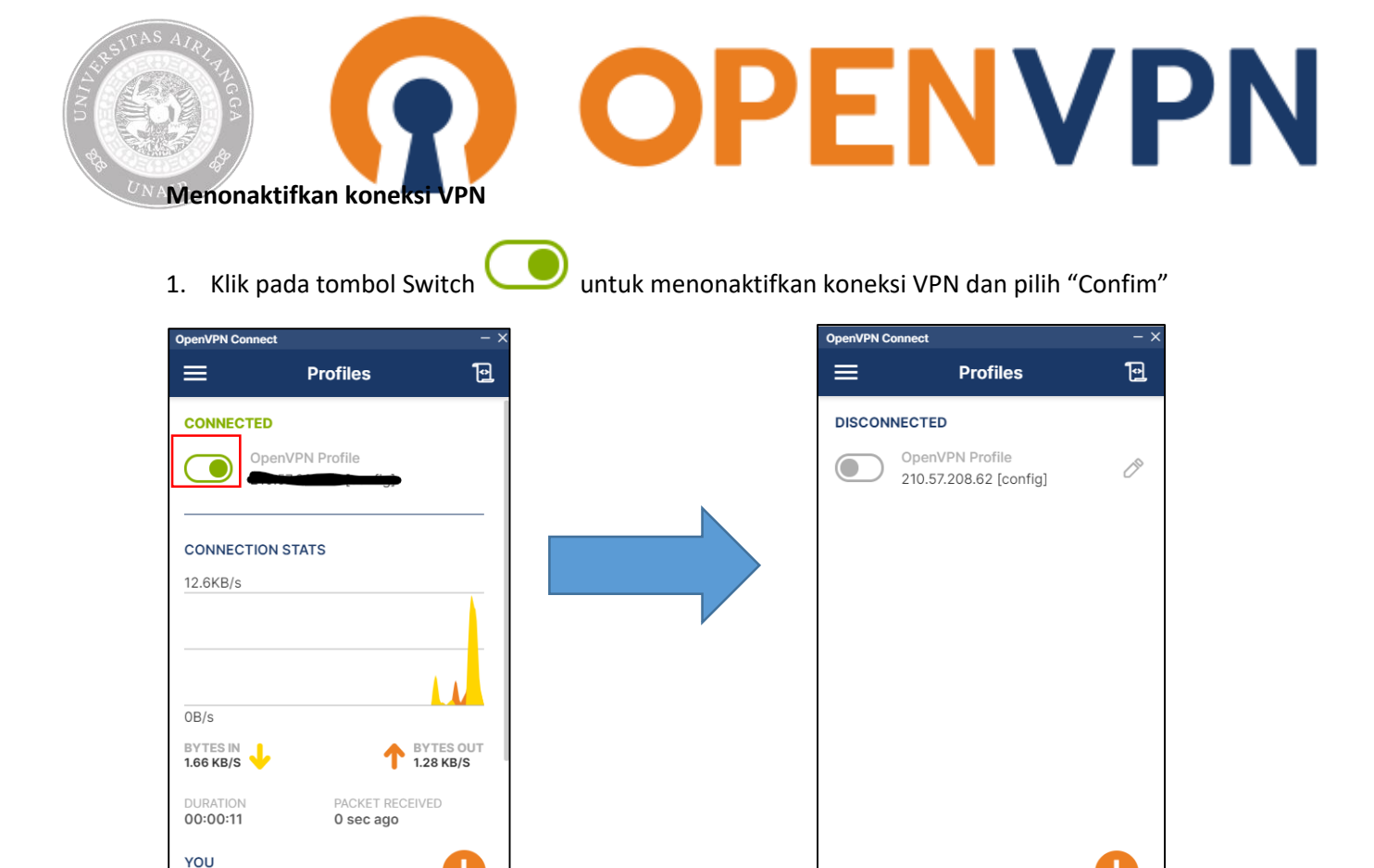

Mengaktifkan koneksi VPN (selepas proses instalasi)

╈

1. Buka aplikasi OpenVPN Connect

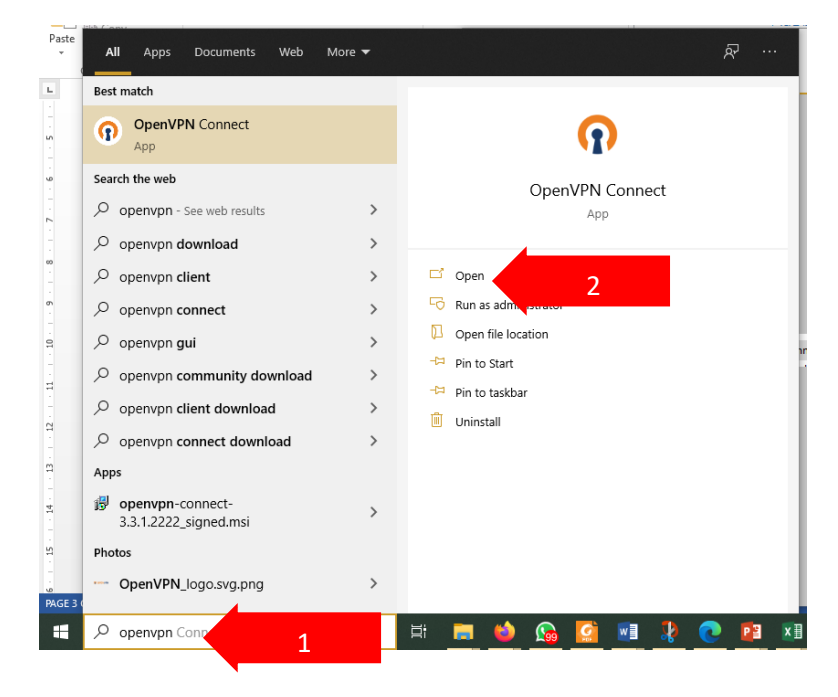

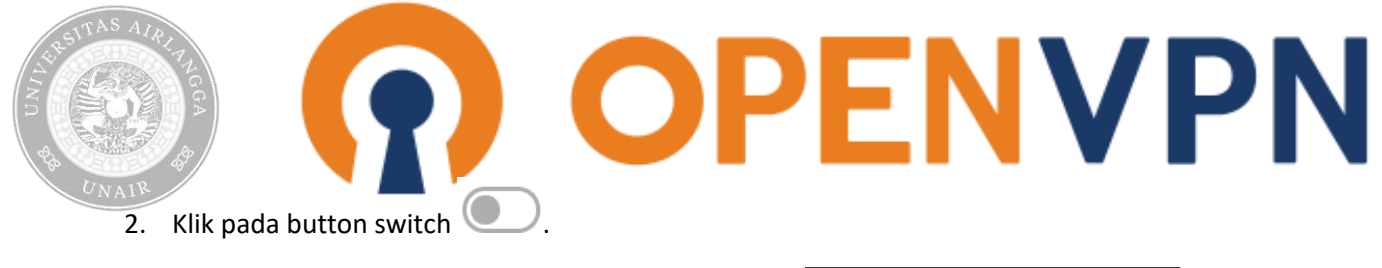

| OpenVPN Connect                           | - ×              |
|-------------------------------------------|------------------|
| E Profiles                                | 1                |
| DISCONNECTED                              |                  |
| OpenVPN Profile<br>210 57 208 62 [config] | (1 <sup>10</sup> |
|                                           |                  |
|                                           |                  |
|                                           |                  |
|                                           |                  |
|                                           |                  |
|                                           |                  |
|                                           |                  |
|                                           |                  |
|                                           |                  |
|                                           | Ð                |
|                                           | -                |